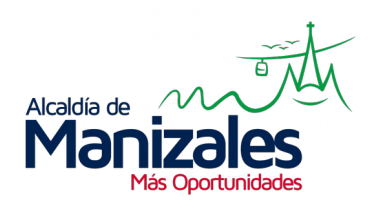

# PORTAL DE PAGOS - ALCALDÍA DE MANIZALES

# MANUAL DE USUARIO CONTRIBUYENTE

## **FEBRERO DE 2018**

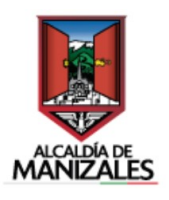

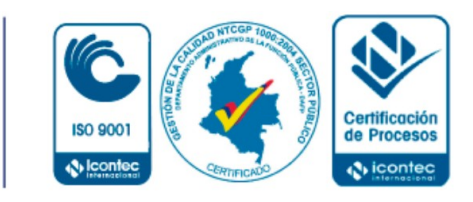

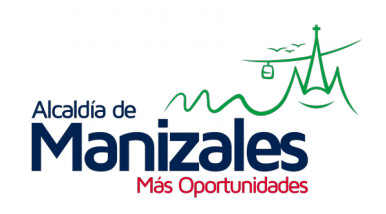

### **REGISTRO DE USUARIO**

En la pantalla principal, a través del enlace "Registrarse" se puede acceder al formulario correspondiente para realizar el registro en la plataforma.

| Ingreso a la plataforma     |                                  |  |  |  |  |  |  |
|-----------------------------|----------------------------------|--|--|--|--|--|--|
| Usuario:                    |                                  |  |  |  |  |  |  |
| Clave:                      |                                  |  |  |  |  |  |  |
|                             | Registrarse<br>Orvide la Clave   |  |  |  |  |  |  |
|                             | Ingresar                         |  |  |  |  |  |  |
| Figura 1: Acceo<br>Usuario. | der al formulario de Registro de |  |  |  |  |  |  |

El formulario debe completarse con los datos solicitados, y una vez finalizado, se debe hacer clic al botón "Registrarse" para que el proceso de registro se lleve a cabo. Por favor tener en cuenta que si el Número de Identificación Asociada al Predio es un número de NIT, se debe digitar sin el dígito de verificación.

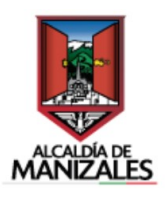

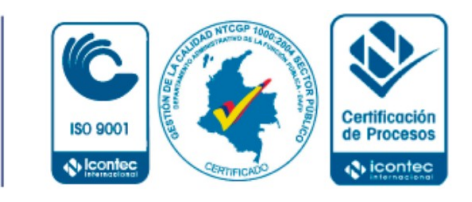

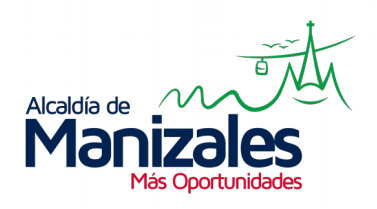

| Registro de C                                                                                                    | ontribuyente                                                                                                    |
|----------------------------------------------------------------------------------------------------|----------------------------------------------------------------------------------------------------|
| Nº de Identificación Asociada al Predio:                                                                                                    |                                                                                                    |
| Nombre Completo:                                                                                                    |                                                                                                    |
| Dirección de Notificación:                                                                                                    |                                                                                                    |
| Teléfono:                                                                                                    |                                                                                                    |
| Correo Electrónico:                                                                                                    |                                                                                                    |
| Clave:                                                                                                    |                                                                                                    |
| Confirmar Clave:                                                                                                    |                                                                                                    |
| Autorizo expresamente a Alcaldía de Manizales con NIT. 89080105<br>para utilizar mis datos acá recopilados con el fin de a) Confirmar la<br>por medio de un tercero contratado para el efecto; b) Habilitar e<br>medios de pago; d) Enviar correspondencia, correos electróni<br>publicitarias, de mercadeo, ofrecimiento de productos o servicios,<br>de actualización de mis datos; f) Enviar información que se co<br>actividades de mercadeo h) Mantener contacto con los usuarios d<br>la entidad que deban acceder a esta información para el cumpl | 3-7 como responsable del tratamiento de mi información personal, veracidad de la información por parte de Alcaldía de Manizales o I usuario de pago; c) Con fines estadísticos de la utilización de os o realizar contacto telefónico en desarrollo de actividades nuevos o actuales, o estudios de mercado; e) Realizar gestiones isidere de su interés a través de diversos medios; g) Realizar e esta herramienta; i) Compartirla con terceros que colaboran con miento de sus funciones. (Sujetos a las mismas obligaciones de Alcaldía de Manizales). |
| tratamiento y protección de datos personales a las que esta sujeta                                                                                                    |                                                                                                    |

Una vez registrado en plataforma, se enviará un correo electrónico con una dirección web para hacer la activación del usuario registrado.

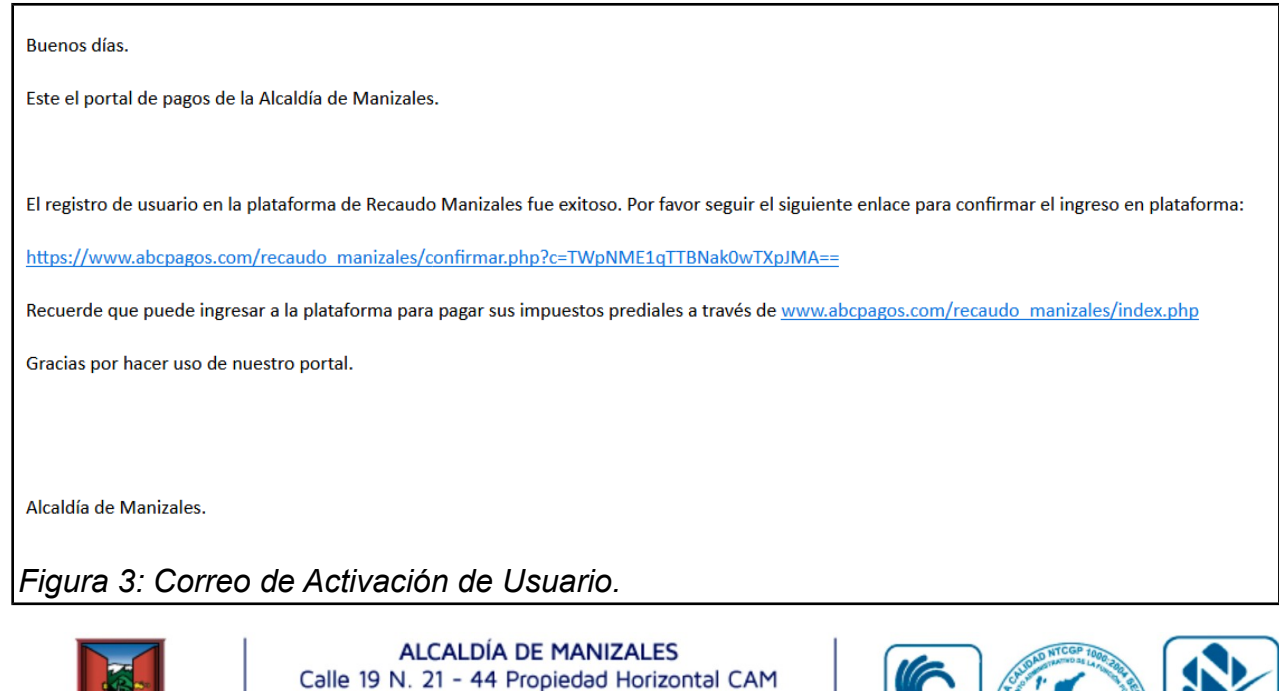

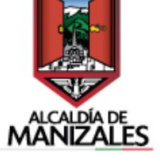

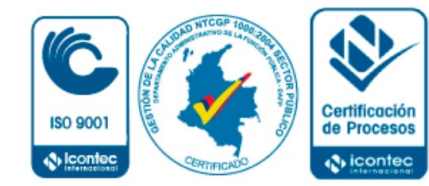

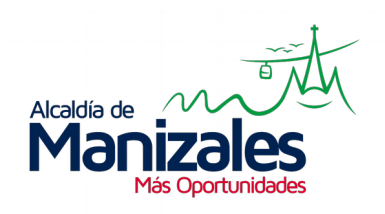

Cuando se haga clic sobre el enlace que llega al correo inscrito, el aplicativo procede a realizar la activación del usuario, y una vez hecho esto el usuario podrá utilizar el correo y contraseña registrados para iniciar sesión.

| El usuario asociado a la cuenta de correo electrónico <b>jeq98205@hotmail.com</b> se confirmó<br>exitosamente. Por favor <u>haga clic aquí</u> para iniciar sesión en plataforma. |  |
|----------------------------------------------------------------------------------------------------|--|
| Figura 4: Mensaje de confirmación para Activar Usuario.                                                                                                    |  |
|                                                                                                    |  |

| Ingreso a la plataforma |                                |  |  |  |  |  |  |
|-------------------------|--------------------------------|--|--|--|--|--|--|
| Correo:                 | jeq98205@hotmail.com           |  |  |  |  |  |  |
| Clave:                  | •••••                          |  |  |  |  |  |  |
|                         | Registrarse<br>Olvidé la Clave |  |  |  |  |  |  |
| Ingresar                |                                |  |  |  |  |  |  |
| Figura 5: Inic          | ciar sesión en plataforma.     |  |  |  |  |  |  |

#### PAGO DE IMPUESTOS PREDIALES

Una vez dentro del sistema, en la pantalla principal se podrán apreciar las siguientes características:

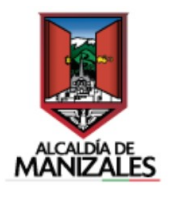

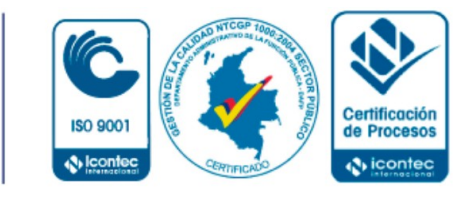

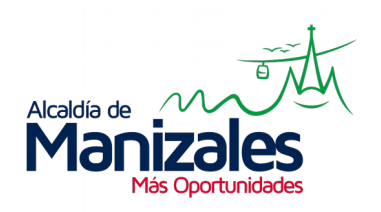

- 1. En la parte superior, se puede ver el nombre y el documento del usuario registrado. Adicional, a la derecha de la pantalla se encuentra el menú de Opciones, que contiene Cambio de Clave, Informe de Trámites hechos con PSE y Cerrar Sesión.
- 2. En la parte inferior del título "Listado de Predios y Facturas a Pagar", se encuentra el filtro para buscar los impuestos, ya sea utilizando el número de Ficha Catastral o Matrícula Inmobiliaria del predio.
- 3. Finalmente, en la parte inferior del filtro, se encontrarán listados todos los impuestos prediales disponibles, paginados de acuerdo a la cantidad de impuestos disponibles. Cabe destacar que los impuestos que se listan, son aquellos que tienen una fecha de vencimiento mayor o igual a la fecha actual.

|      | Alcaldía<br>Ma | de<br><b>nizales</b><br>Más Oportunidades<br>1. | Alcaldía de Maniza        | lles - Recaud          | o PSE    |
|------|----------------|-------------------------------------------------|---------------------------|------------------------|----------|
|      |                | Bienvenido(a), Rasm<br>Documento n° 101         | us Lerdorf<br>4789632     |                        | Opciones |
| 2.   |                | Listado c                                       | le Predios y Facturas a   | Pagar                  |          |
| Bu   | iscar:         | Todos                                           | ~                         |                        | Buscar   |
| 3    | #              | Dirección del Predio                            | Ficha Catastral           | Número de<br>Matrícula | Pagar    |
|      | 1              | 151-2963 Sapien. St.                            | 5464879878941312321321321 | 100-141414             | NO       |
|      | 2              | P.O. Box 588, 4029 Risus. Rd.                   | 4451322318879879876131234 | 100-141415             | NO       |
|      | 3              | Ap #904-3118 Dui Av.                            | 3213484891151613213178974 | 100-141416             | NO       |
| Figu | ra 6:          | Vista principal de usu                          | iario contribuyente.      |                        |          |

Para pagar los impuestos prediales pendientes, primero se deberán seleccionar los impuestos que se desean pagar, utilizando el botón que se encuentra a la derecha de la lista, y luego usando el botón "Pagar" que está al final de la lista.

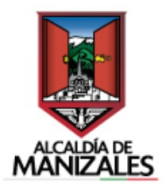

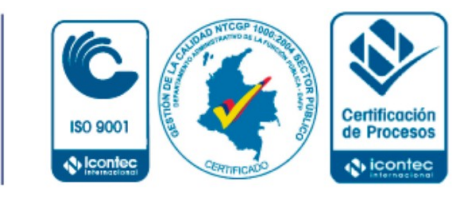

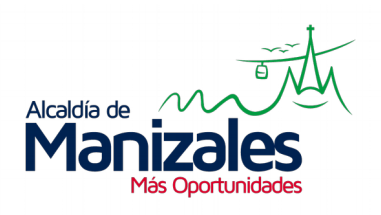

|       | 22                                         | 5365 Accumsan St.                 | 1325644546458979851115515 | 100-222595 | SI |  |  |
|-------|--------------------------------------------|-----------------------------------|---------------------------|------------|----|--|--|
|       | 23                                         | 530-7336 Nec, St.                 | 3535546484819651321321564 | 100-232598 | NO |  |  |
|       | 24                                         | 8258 Etiam Road                   | 8787543432151919191984789 | 100-242599 | SI |  |  |
|       | 25                                         | P.O. Box 763, 3792 Mollis. Avenue | 2662235489878132187856568 | 100-252525 | SI |  |  |
|       |                                            |                                   | << Anterior Siguiente >>  |            |    |  |  |
|       |                                            |                                   | Pagar                     |            |    |  |  |
| Figur | gura 7: Seleccionar los impuestos a pagar. |                                   |                           |            |    |  |  |

Al hacer clic sobre el botón "Pagar", se procederá a elegir el valor de impuesto a pagar por cada predio escogido. Los valores de impuesto disponibles para pago son 4:

- Total Bimestre sin Seguro
- Total Bimestre con Seguro
- Total Anual sin Seguro
- Total Anual con Seguro

El usuario deberá escoger cual de estos cuatro valores asociados al impuesto desea cancelar. Esto debe hacerlo por cada impuesto escogido para pago.

Si se escoge medio de pago PSE, se sumarán los valores escogidos para pago en un solo valor de pago PSE. También se puede imprimir un recibo de pago para realizar el trámite mediante Banco. Cabe resaltar que este recibo es único por cada impuesto, esto quiere decir que no se pueden agrupar impuestos para pagar con recibo, pero sí se pueden agrupar para pagar mediante PSE.

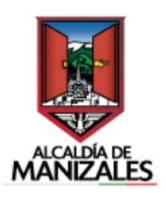

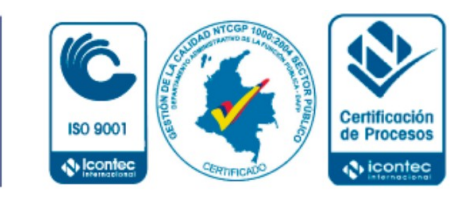

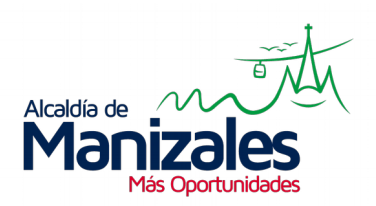

|                                        | Pago del Impue                     | esto Predi             | al         |                 |  |  |  |  |
|----------------------------------------|------------------------------------|------------------------|------------|-----------------|--|--|--|--|
| Dirección                              | 5365 Accumsan St.                  |                        |            |                 |  |  |  |  |
| Ficha Catastra                         | 1325644546458979851115515          | Matrícula              | 100-222595 |                 |  |  |  |  |
| Valor a Pagar                          | Total Bimestral Sin Seguro         | Total a Pagar          | \$124,047  | Imprimir Recibo |  |  |  |  |
|                                        |                                    |                        |            |                 |  |  |  |  |
| Dirección                              | 82                                 | 58 Etiam Road          |            |                 |  |  |  |  |
| Ficha Catastra                         | 8787543432151919191984789          | Matrícula              | 100-242599 |                 |  |  |  |  |
| Valor a Pagar                          | Total Bimestral Con Seguro         | Total a Pagar          | \$263,636  | Imprimir Recibo |  |  |  |  |
|                                        |                                    |                        |            |                 |  |  |  |  |
| Dirección                              | P.O. Box 76                        | 3, 3792 Mollis. Avenue |            |                 |  |  |  |  |
| Ficha Catastra                         | 2662235489878132187856568          | Matrícula              | 100-252525 |                 |  |  |  |  |
| Valor a Pagar                          | Total Anual Sin Seguro             | Total a Pagar          | \$122,620  | Imprimir Recibo |  |  |  |  |
| Valor Total de Pago PSE:<br>\$ 510,303 |                                    |                        |            |                 |  |  |  |  |
| Pago PSE Regresar                      |                                    |                        |            |                 |  |  |  |  |
| Pago en Banc                           | oger valor a pagar, y realiz<br>0. | ar pago me             | uiante PSI | E O RECIDO DE   |  |  |  |  |

Si se realiza el pago mediante PSE, al final de la transacción se enviará un correo electrónico al correo del usuario con la información de los impuestos pagados.

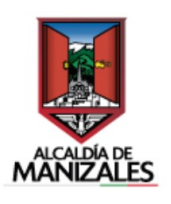

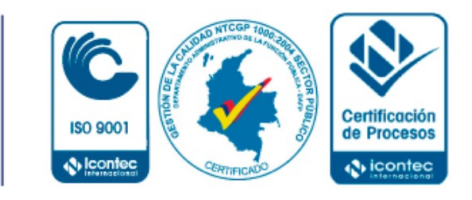

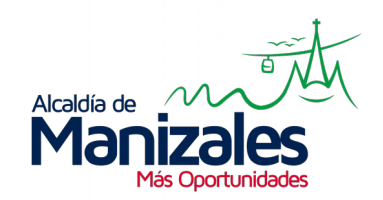

Buenas tardes.

Este el portal de pagos de la Alcaldía de Manizales.

A continuación se presenta la información registrada para un pago de Impuesto Predial mediante PSE:

|                                                  |                                                       | 7                                                                                                    |
|--------------------------------------------------|-------------------------------------------------------|----------------------------------------------------------------------------------------------------|
| Documento de Cobro:                              | 203901728                                             | -                                                                                                    |
| Dirección de Predio:                             | 5365 Accumsan St.                                     |                                                                                                    |
| Ficha Catastral:                                 | 1325644546458979851115515                             |                                                                                                    |
| Matrícula Inmobiliaria:                          | 100-222595                                            |                                                                                                    |
| Referencia PSE:                                  | 20183029700000062                                     |                                                                                                    |
| Fecha de Pago:                                   | 2018-02-22                                            |                                                                                                    |
| Valor Total Pagado:                              | \$124,047                                             |                                                                                                    |
|                                                  |                                                       | -                                                                                                    |
| Documento de Cobro:                              | 203901728                                             |                                                                                                    |
| Dirección de Predio:                             | 8258 Etiam Road                                       |                                                                                                    |
| Ficha Catastral:                                 | 8787543432151919191984789                             |                                                                                                    |
| Matrícula Inmobiliaria:                          | 100-242599                                            |                                                                                                    |
| Referencia PSE:                                  | 20183029700000062                                     | •                                                                                                    |
| Fecha de Pago:                                   | 2018-02-22                                            | •                                                                                                    |
| Valor Total Pagado:                              | \$263,636                                             | ·                                                                                                    |
|                                                  | [                                                     | 1                                                                                                    |
| Documento de Cobro:                              | 203901728                                             |                                                                                                    |
| Dirección de Predio:                             | P.O. Box 763, 3792 Mollis. Avenue                     |                                                                                                    |
| Ficha Catastral:                                 | 2662235489878132187856568                             | •                                                                                                    |
| Matrícula Inmobiliaria:                          | 100-252525                                            |                                                                                                    |
| Referencia PSE:                                  | 20183029700000062                                     |                                                                                                    |
| Fecha de Pago:                                   | 2018-02-22                                            |                                                                                                    |
| Valor Total Pagado:                              | \$122,620                                             |                                                                                                    |
| Recuerde que puede ir<br>Gracias por hacer uso o | ngresar a la plataforma para pa<br>de nuestro portal. | gar sus impuestos prediales a través de la siguiente dirección: <u>www.abcpagos.com/recaudo_manizales/index.php</u> |
| Alcaldía de Manizales                            |                                                       |                                                                                                    |
| Figura 9: Info                                   | ormación de impu                                      | estos pagados mediante PSE.                                                                                         |

Tener en cuenta que, una vez realizados los pagos de estos impuestos, estos registros ya no se muestran en el listado principal de impuestos pendientes por pagar.

#### **INFORME DE PAGOS PSE**

El aplicativo cuenta con un informe de transacciones PSE realizadas por el usuario. Para llegar a dicho informe, se debe acceder a través del menú de Opciones, y hacer clic a la segunda opción "Informe PSE".

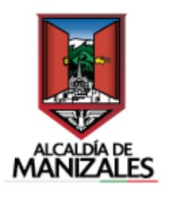

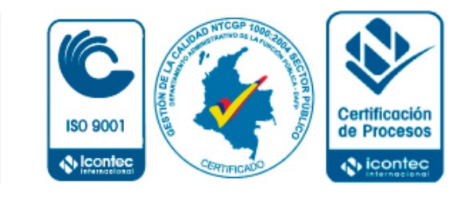

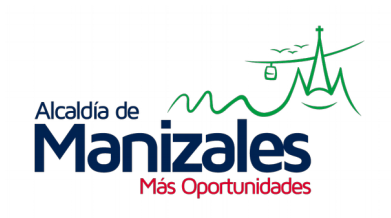

|          | Bienver<br>Docur | ido(a), Rasmus Lerdorf<br>nento n° 1014789632 | Opciones      |
|----------|------------------|-----------------------------------------------|---------------|
|          |                  |                                               | Cambiar Clave |
|          | L                | istado de Predios y Facturas a Pagar.         | Informe PSE   |
|          |                  |                                               | Cerrar Sesión |
| Buscar:  | Todos            | ×                                             | Buscar        |
| -        |                  |                                               |               |
| gura 10: | Opción "Inform   | e PSE".                                       |               |

El informe se puede consultar por rango de fechas; éstas se deben seleccionar en los campos respectivos, y al hacer clic sobre el botón "Consultar", se visualizará en pantalla el informe de los trámites realizados mediante PSE.

|     | Informe de Pagos PSE  |                    |                |                   |                                    |                                            |                  |                            |                  |                                     |                          |              |        |
|-----|-----------------------|--------------------|----------------|-------------------|------------------------------------|--------------------------------------------|------------------|----------------------------|------------------|-------------------------------------|--------------------------|--------------|--------|
|     |                       |                    |                |                   | Por favor escoja el rango de fecha | as para la cor                             | sulta del inform | e:                         |                  |                                     |                          |              |        |
|     | Fecha Inicio:         | 2018-02-05         |                |                   | Fecha Fi                           | nal:                                       | 2018-02-05       |                            |                  |                                     |                          | Consulta     | ar     |
| #   | Documento<br>de Cobro | Referencia         | Identificación | Nombre            | Ficha Catastral                    | Dirección<br>Predio                        | Matrícula        | Fecha<br>Límite de<br>Pago | Fecha de<br>Pago | Tipo de<br>Pago                     | Valor<br>Tipo de<br>Pago | Valor<br>PSE | Estado |
| 1   | 203722152             | 201831497000000041 | 1014789632     | Rasmus<br>Lerdorf | 1325644546458979851115515          | 5365<br>Accumsan<br>St.                    | 100-222595       | 29/12/2018                 | 2018-02-22       | Total<br>Bimestral<br>sin<br>Seguro | \$124,047                | \$510,303    | Pagado |
| 2   | 203711251             | 201831497000000041 | 1014789632     | Rasmus<br>Lerdorf | 8787543432151919191984789          | 8258<br>Etiam<br>Road                      | 100-242599       | 29/12/2018                 | 2018-02-22       | Total<br>Bimestral<br>con<br>Seguro | \$263,636                | \$510,303    | Pagado |
| 3   | 203740345             | 201831497000000041 | 1014789632     | Rasmus<br>Lerdorf | 2662235489878132187856568          | P.O. Box<br>763, 3792<br>Mollis.<br>Avenue | 100-252525       | 29/12/2018                 | 2018-02-22       | Total<br>Anual sin<br>Seguro        | \$122,620                | \$510,303    | Pagado |
|     |                       |                    |                |                   | << Anterior                        | Siguiente >>                               |                  |                            |                  |                                     |                          |              |        |
| -ig | ura 11:               | Informe d          | e impue        | estos             | pagados med                        | iante                                      | PSE.             |                            |                  |                                     |                          |              |        |

#### CAMBIO DE CONTRASEÑA

El usuario tiene la opción de cambiar su contraseña, para ello, debe acceder al menú de Opciones, y seguidamente a la opción "Cambiar Clave".

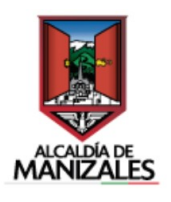

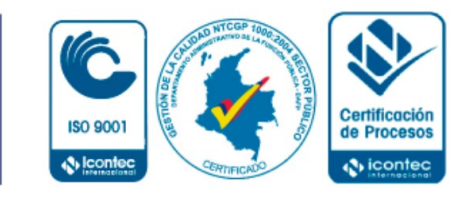

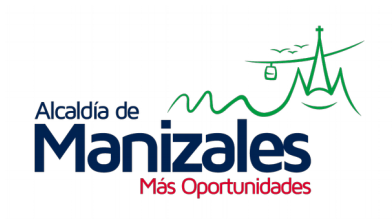

|            | Bienvenido(a), Rasmus Lerdorf<br>Documento n° 1014789632 | Opciones      |
|------------|----------------------------------------------------------|---------------|
|            |                                                          | Cambiar Clave |
|            | Listado de Predios y Facturas a Pagar                    | Informe PSE   |
|            |                                                          | Cerrar Sesión |
| Buscar:    | Todos                                                    | Buscar        |
|            |                                                          | -             |
| Figura 12: | Opción "Cambiar Clave".                                  |               |

Una vez dentro del formulario para cambio de clave, se deberán llenar los campos de Nueva Clave y Confirmar Clave, y al hacer clic sobre el botón "Cambiar", el sistema actualizará la clave actual del usuario por la nueva.

| Actualización de Clave |                   |  |  |  |  |  |
|------------------------|-------------------|--|--|--|--|--|
| Nueva Clave:           |                   |  |  |  |  |  |
| Confirmar Clave:       | •••••             |  |  |  |  |  |
| Cambiar Cancelar       |                   |  |  |  |  |  |
| Figura 13: Cambio de c | lave del usuario. |  |  |  |  |  |

#### CERRAR SESIÓN

Para cerrar la sesión del usuario, basta con dirigirse al menú Opciones, y hacer clic a la opción "Cerrar Sesión"; el aplicativo cerrará la sesión activa y llevará al usuario al inicio del aplicativo.

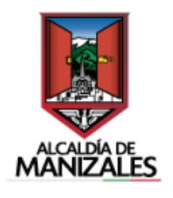

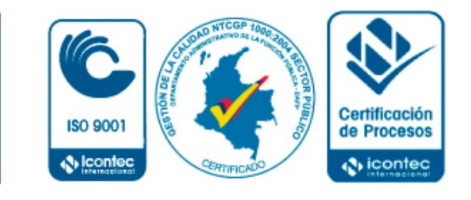

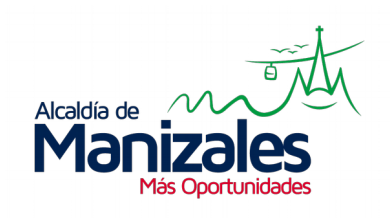

|                | Bienvenido(a), Rasmus Lerdorf<br>Documento n° 1014789632 | Opciones      |
|----------------|----------------------------------------------------------|---------------|
|                | Listado de Predios y Facturas a Pagar                    | Cambiar Clave |
|                |                                                          | Cerrar Sesión |
| Buscar:        | Todos                                                    | Buscar        |
| -<br>igura 14: | Opción "Cerrar Sesión".                                  |               |

### OLVIDÉ LA CLAVE

En caso de que el usuario haya extraviado de alguna forma la clave de acceso al aplicativo, existe la opción "Olvidé la Clave" al inicio del sistema de información.

| Ingreso a la plataforma |                                 |  |
|-------------------------|---------------------------------|--|
| Correo:                 |                                 |  |
| Clave:                  |                                 |  |
|                         | Olvidé la Clave                 |  |
|                         | Ingresar                        |  |
| Figura 15: O            | pción de recuperación de clave. |  |

Al hacer clic sobre la opción "Olvidé la Clave", se solicitará al usuario digitar el correo electrónico registrado en plataforma, con el fin de enviar un enlace para cambiar la clave. En caso de que se ingrese un correo electrónico que no esté asociado a un usuario en plataforma, el sistema lo notificará. Al hacer clic en el botón "Continuar", el sistema procede a enviar el correo con el enlace para cambiar la clave de usuario.

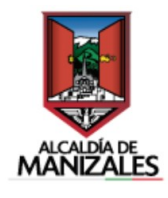

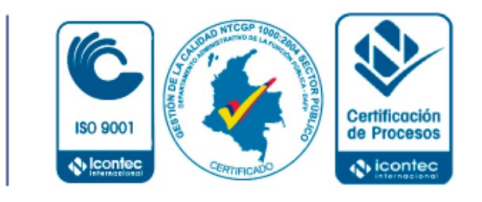

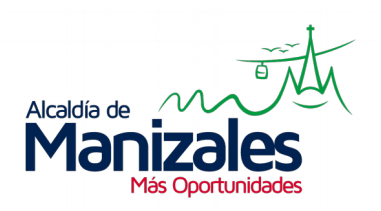

| Confirmación de Correo<br>Se envió un correo electrónico de confirmación a<br>jeq98205@hotmail.com |                   |             |  |  |  |
|----------------------------------------------------------------------------------------------------|-------------------|-------------|--|--|--|
|                                                                                                    |                   |             |  |  |  |
| с                                                                                                  | ontinuar          | Regresar    |  |  |  |
| -igura 16: C                                                                                       | cambio de clave d | de usuario. |  |  |  |

Al correo electrónico asociado al usuario llegará un enlace que dirige a la plataforma por el cual podrá actualizar la clave de ingreso.

| Buenas tardes.                                                                          |  |  |
|-----------------------------------------------------------------------------------------|--|--|
| Este el portal de pagos de la Alcaldía de Manizales.                                    |  |  |
| Por favor siga el siguiente enlace para actualizar su clave de usuario en dicho portal: |  |  |
| https://www.abcpagos.com/recaudo_manizales/clave/index.php?u=MjM0MjM0MjM0MzI0&i=NDQ=    |  |  |
| Gracias por hacer uso de nuestro portal.                                                |  |  |
| Alcaldía de Manizales.<br>Figura 17: Correo para actualizar clave de ingreso.           |  |  |

Al hacer clic sobre dicho enlace, se redirige al usuario al formulario en el cual debe llenar los campos Nueva Clave y Confirmar Clave. Por último, al hacer clic sobre el botón "Cambiar", el

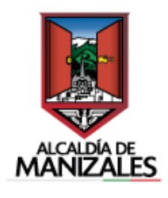

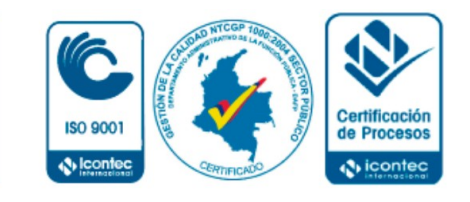

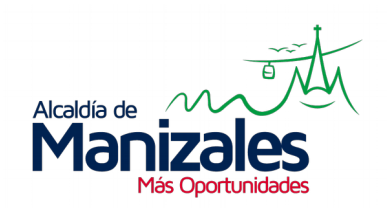

sistema realizará la actualización de la clave, y el usuario podrá ingresar a la plataforma nuevamente.

| Actualización de Clave               |                        |  |  |  |  |
|--------------------------------------|------------------------|--|--|--|--|
| La clave se actualizó correctamente. |                        |  |  |  |  |
| Nueva Clave:                         | •••••                  |  |  |  |  |
| Confirmar Clave:                     | •••••                  |  |  |  |  |
|                                      |                        |  |  |  |  |
| Cambiar                              | Cancelar               |  |  |  |  |
| Figura 18: Actualizació              | n de clave de usuario. |  |  |  |  |

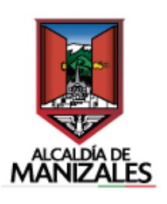

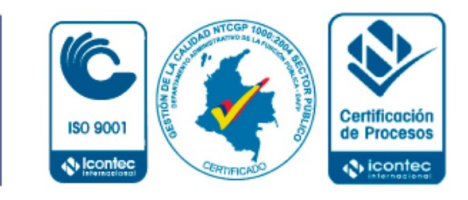